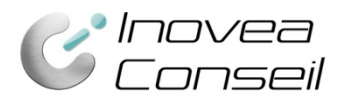

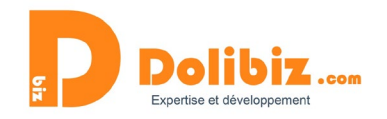

## Documentation

# Module relances commerciales (devis) v2

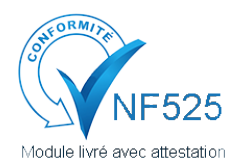

Une attestation de conformité est disponible sur votre depuis le menu Configuration > Modules.

Utilisez le symbole **D** présent à côté du nom du module, puis le lien « Attestation NF525 » dans la pop-up (à côté du nom du module).

Ce module vous permet de gérer vos relances commerciales et d'assurer le pilotage de vos relations commerciales : propositions/devis à relancer, suivi des relances réalisées, ... Ne passez plus à côté de clients !

Assurez le suivi de votre activité commerciale grâce à ce module. Créez facilement et rapidement des emails ou des courriers de relance de devis sur-mesure, avec autant de modèles différents que nécessaires. Un seul clic suffit pour relancer tous les devis en cours (création massive ou individuelle au choix).

Ce module vous permet de créer des relances de devis de façon manuelle ou automatique. Cette documentation vous permet d'appréhender toutes les possibilités du module et de son paramétrage.

# **Quelques définitions**

#### Les courriers de relance

Un courrier de relance est composé d'une lettre type et du devis concerné. Vous disposez de modèles différents vous permettant de créer des relances de niveaux différents (ex : 1<sup>ère</sup> relance, 2<sup>nde</sup> relance, ...) ou pour des activités différentes par exemple. Des variables vous permettent de personnaliser le courrier.

#### Les emails de relance

Un email de relance est composé d'un texte type et du devis concerné en pièce jointe. Vous disposez de modèles différents vous permettant de créer des relances de niveaux différents (ex : 1<sup>ère</sup> relance, 2<sup>nde</sup> relance, ...) ou pour des activités différentes par exemple. Des variables vous permettent de personnaliser l'email.

#### Les modèles

Le module permet de réaliser des relances de devis selon autant de modèles différents que vous souhaitez. Vous choisissez le nombre de modèles et leur donnez un nom pour vous aider dans votre gestion. Vous choisissez l'utilisation que vous souhaitez faire de ces modèles :

- utilisation d'un seul modèle
- utilisation des modèles comme niveaux de relance (1<sup>ère</sup> relance, 2<sup>nde</sup> relance, ...)
- utilisation pour des types d'activité différents (modèles différents)

#### Les devis à relancer

Le module prend en compte, dans les devis à relancer, l'ensemble des devis en cours à savoir les devis au statut « Ouvert ». Les autres devis ne seront pas pris en compte.

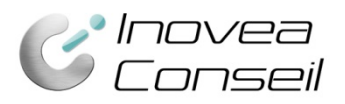

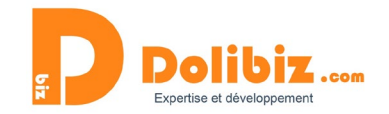

## **Prérequis**

Si vous souhaitez utiliser les fonctions automatiques, le module « Travaux planifiés » de Dolibarr doit être activé (Rendez-vous dans Menu Configuration > Modules). Les différents paramétrages afférents doivent être opérationnels (Tâche cron sur le serveur).

Pour un Dolibarr en version 7 ou inférieur, des modifications sont à apporter dans le cœur de Dolibarr. Un fichier alternatif propal.class.php est à remplacer, si toutefois vous n'avez pas fait de modification au préalable dans ce fichier. Ce fichier se trouve dans « modifcore » dans le zip du module.

# **Configuration du module**

#### **Envoyer fichiers joints**

Vous permet de choisir d'envoyer, avec vos relances, les fichiers joints à votre devis **UNIQUEMENT FORMAT PDF**.

| Paramètres                     | Valeur |  |
|--------------------------------|--------|--|
| Envoyer les<br>fichiers joints |        |  |

#### Nombre de modèles de relances

Vous pouvez créer autant de modèles que nécessaire. Pour cela, indiquez simplement le nombre dans le champ dédié.

| Paramètres               | Valeur |
|--------------------------|--------|
| Nb de modèles de relance | 2      |

#### Envoyer les relances automatiquement

Si vous souhaitez que vos rappels et relances soient automatiquement envoyés, vous devrez le choisir en activant l'option dans la configuration du module.

Attention : seul le modèle #0 peut être envoyé automatiquement.

Envoyer automatiquement les relances #0

#### Délais d'envoi automatique des relances

Si vous avez choisi d'envoyer automatiquement les rappels et relances, vous devrez préciser le nombre de jours avant ou après l'échéance du devis qui déclenchera l'envoi automatique. Vous devrez les saisir sous le format suivant : +10 days (pour + 10 jours) ou -5 days (pour – 5 jours).

Délai d'envoi auto de la relance

- 5 days

jours avant/après l'échéance du devis (+/- x days)

#### Nom du modèle et textes des emails et relances

Pour chaque modèle créé, vous devrez lui donner un nom, qui vous servira à les distinguer lors des envois de relances à vos prospects et clients.

Ex : Relance classique – Relance Produit 1 – Relance Produit 2 OU 1<sup>ère</sup> relance – 2<sup>ème</sup> relance – 3<sup>ème</sup> relance ....

က

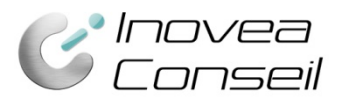

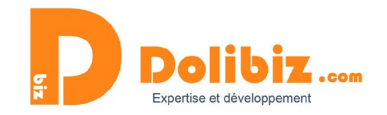

# Vous devrez ensuite définir les textes de l'email, du courrier et l'objet de l'email. Vous disposez de champs automatiques (variables) que vous pouvez utiliser dans vos courriers et/ou emails.

| Nom du modèle #0       | Modele général                                          |
|------------------------|---------------------------------------------------------|
| Courrier de relance #0 | $ \begin{array}{c c c c c c c c c c c c c c c c c c c $ |
| Sujet de relance #0    | Relance 0                                               |
| E-mail de relance #0   | $\begin{array}{c c c c c c c c c c c c c c c c c c c $  |

#### Date de prochaine relance

Pour les relances créer manuellement (individuelle ou massives), vous pouvez choisir le nombre de jours par défaut pour la prochaine relance. De base, celui-ci est paramétré à +15 jours. Cette date est donnée à titre indicatif uniquement, aucune relance ne sera automatiquement envoyée à cette date. Rendez-vous dans la configuration du module (Menu Configuration > Modules) et compléter le champ « *Nombre de jours par défaut pour la prochaine relance* » de la façon suivante : « + 15 days » pour 15 jours.

#### Tester l'envoi automatique

Vous pourrez ici saisir l'identifiant d'un devis pour voir si un envoi va être fait automatiquement sur celui-ci ou non. Il vous suffit de saisir l'ID puis de cliquer sur le lien « lien de test d'envoi automatique ».

## **Envoyer des relances commerciales automatiquement**

La relance automatique ne se fait que par email. Prérequis obligatoires :

- Activation de la cron job

- les éléments en administration du module doivent être complétés

- un email doit être renseigné soit au niveau du Tiers, soit dans le contact « Contact client suivi proposition »

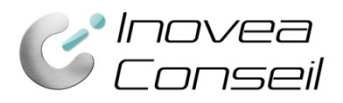

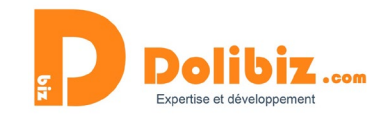

La relance automatique est basée sur le modèle d'email #1. Vous devez donc obligatoirement paramétrer ce modèle d'email en précisant le texte de contenu, l'objet et le délai d'envoi de la relance (avant ou après l'échéance).

Chaque jour, le module enverra automatiquement les relances à effectuer.

#### **Option « Ne pas relancer automatiquement »**

Sur chaque devis, vous pourrez cocher l'option « Ne pas relancer automatiquement » afin que ce devis soit exclu du système automatique.

| Proposition comme                      | iale Fiche proposition Contacts/Adresses  Relance Notes Fichiers joints  Suivi                                                                            |
|----------------------------------------|----------------------------------------------------------------------------------------------------|
| Ré<br>Tia<br>Pr                        | <b>1706-0003</b><br>client                                                                                                    |
| Remises                                | Ce client n'a pas de remise relative par défaut.<br>Ce client dispose de crédits disponibles (avoirs ou acomptes) pour un montant de <b>350,00</b> Euros. |
| Date                                   | 29/06/2017                                                                                                    |
| Date de fin de validité                | 14/07/2017 🔺                                                                                                    |
| Conditions de règlemer                 |                                                                                                    |
| Date de livraison                      | Ø                                                                                                    |
| Délai de livraison (aprè:<br>commande) |                                                                                                    |
| Méthode d'expédition                   | <i>i</i>                                                                                                    |
| Origine                                |                                                                                                    |
| Mode de règlement                      |                                                                                                    |
| Commercial                             | ()                                                                                                    |
| Ne pas relancer<br>automatiquement     | s* =                                                                                                    |

# Faire une relance de devis (individuelle)

Vous souhaitez relancer un devis en cours. Pour cela, trois possibilités :

- Relancer un devis depuis la fiche devis
- Relancer un devis depuis la fiche client
- Relancer un devis depuis le menu « Relance devis » (dans le menu « Commercial »)

#### Accès depuis le menu « Relance facture »

Rendez-vous dans le menu « Commercial » puis « Relance devis ». Vous pouvez utiliser le lien « Nouvelle relance » dans le menu ou utilisez le bouton « Ajouter » sous le tableau récapitulatif des relances réalisées.

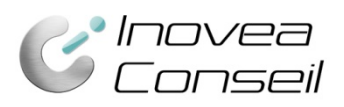

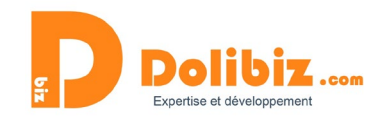

| 📅 👌 📲<br>Accueil Agenda Tiers          | Produits   Services | 🖁 💼<br>Commercia Facturation   Pa | iement Banques   Caisses ( | 📚 👬 🏯 🛠<br>Comptabilité Projets GRH Outils | Adhérents Documents |            |                        |                     | 💄 SuperAdmin<br>🖶 😮 🕩 |
|----------------------------------------|---------------------|-----------------------------------|----------------------------|--------------------------------------------|---------------------|------------|------------------------|---------------------|-----------------------|
| MON<br>LOGO                            | Relanc              | es devis (14)                     |                            |                                            |                     |            |                        |                     | 1 >                   |
|                                        | Id                  | Tiers                             | Devis                      | Note                                       | Modèle de relance   | Date       | Date prochaine relance | Utilisateur         | Fichier               |
| Rechercher                             |                     |                                   |                            |                                            | •                   |            |                        |                     | Q X                   |
| Nouvelle proposition                   | 14                  | MOUTARDE                          | PR1811-0021                | Envoyé par e-mail:                         | Modele 1            | 29/11/2018 | 14/12/2018             | Lmaster             | A                     |
| Liste                                  | 13                  | <b>I</b> ROSE                     | PR1706-0009                | Relance massive par e-mail                 | Modele 1            | 29/11/2018 |                        | Lmaster             | A                     |
| Statistiques                           | 12                  | <b>I</b> ROSE                     | PR1706-0009                | Relance massive                            | Modele général      | 27/11/2018 |                        | <b>&amp;</b> master | A                     |
| Commandes clients<br>Nouvelle commande | 11                  | <b>B</b> MOUTARDE                 | PR1706-0001                | Relance massive                            | Modele général      | 27/11/2018 |                        | <b>L</b> master     | A                     |
| Liste                                  | 10                  | INSARL EIFFEL                     | PR1706-0010                | Relance massive                            | Modele général      | 27/11/2018 |                        | Lmaster             | 4                     |
| Statistiques                           | 9                   | MOUTARDE                          | PR1811-0021                | Relance massive                            |                     | 27/11/2018 |                        | Lmaster             | 4                     |
| Commandes fournisseurs                 | 8                   | <b>I</b> ROSE                     | PR1811-0022                | Relance massive                            | Modele 1            | 27/11/2018 |                        | Lmaster             | A                     |
| Liste                                  | 7                   | EBSARL TEST                       | PR1706-0011                | Relance massive                            | Modele 1            | 27/11/2018 |                        | Lmaster             | A                     |
| Statistiques                           | 6                   | EBROSE                            | PR1811-0022                | Relance massive                            | Modele général      | 27/11/2018 |                        | Lmaster             | A                     |
| Contrats/Abonnements                   | 5                   | IIISARL TEST                      | PR1706-0011                | Relance massive                            | Modele général      | 27/11/2018 |                        | Lmaster             | A                     |
| Liste                                  | 4                   | <b>MOUTARDE</b>                   | PR1811-0021                | Relance massive                            | Modele 1            | 27/11/2018 |                        | <b>&amp;</b> master | A                     |
| Services                               | 3                   | <b>MOUTARDE</b>                   | PR1811-0021                |                                            | Modele général      | 20/11/2018 | 05/12/2018             | Lmaster             | A                     |
| Interventions                          | 2                   | <b>MOUTARDE</b>                   | PR1811-0021                | Relance massive                            | Modele 1            | 19/11/2018 |                        | Lmaster             | 4                     |
| Nouvelle intervention<br>Liste         | 1                   | <b>MOUTARDE</b>                   | PR1811-0021                | Envoyé par e-mail:rel 1                    | Modele général      | 19/11/2018 | 04/12/2018             | Lmaster             | 4                     |
| Statistiques Relances devis            |                     |                                   |                            |                                            |                     |            |                        |                     | AJOUTER               |

Relance massive
Propositions commerciale f...
Nouvelle demande de prix

#### Liste

#### Accès depuis la fiche devis

Rendez-vous dans l'onglet « Relance » de votre fiche devis puis utilisez le bouton « Ajouter » sous le tableau récapitulant les relances déjà réalisées.

En choisissant cette solution, le devis concerné sera déjà prérempli dans le formulaire de création de la relance.

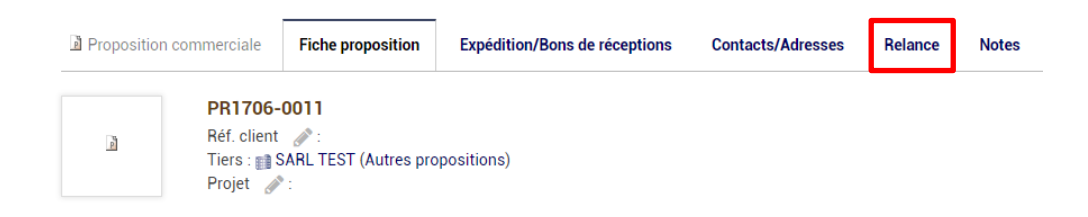

#### Accès depuis la fiche client

Rendez-vous dans l'onglet « Relance devis » de votre fiche client puis utilisez le bouton « Ajouter » sous le tableau récapitulant les relances déjà réalisées auprès de ce client.

En choisissant cette solution, la liste déroulante des devis en cours dans le formulaire de création d'une relance ne contiendra que les devis du client concerné.

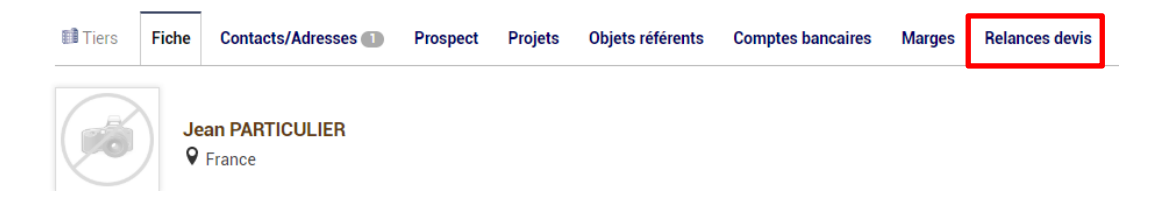

#### Créer la relance

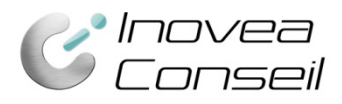

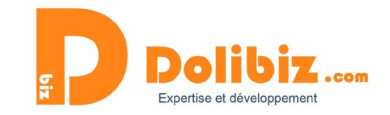

Vous devrez simplement compléter les informations nécessaires dans le formulaire qui s'affiche. Il vous suffit enfin de valider grâce au bouton « Ajouter ».

| Devis                         | •            |         |
|-------------------------------|--------------|---------|
| Note                          |              |         |
| Choix de relance              | <b>.</b>     |         |
| Date prochaine relance        | 12/12/2018 🖽 |         |
| Envoyer la relance par e-mail |              |         |
|                               |              | Ajouter |

Devis : à choisir dans la liste déroulante si celui-ci n'est pas déjà indiqué
Note : commentaires sur la relance réalisée (note interne – ne sera pas diffusée)
Choix de relance : choisissez le modèle de relance dans la liste déroulante
Date de prochaine relance : Choisissez la date à laquelle il faudra relancer le client si vous n'avez pas eu de réponse pour ce devis

Envoyer la relance par email : cochez la case si vous souhaitez que la relance se fasse par mail.

#### En cas de relance par courrier

Si vous avez choisi d'envoyer la relance par courrier (en ne cochant pas l'envoi par email), un fichier sera créé lorsque vous aurez ajouté la relance.

Ce fichier est accessible sur la liste des relances réalisées : tableau du menu « Relance devis » dans « Commercial » ou dans l'onglet « Relance » de la fiche devis ou encore dans l'onglet « relance devis » de la fiche client.

Vous devrez alors cliquer sur le pdf en bout de ligne et l'imprimer.

#### En cas de relance par email

Si vous avez choisi d'envoyer la relance par email, celle-ci se fera automatiquement lorsque vous ajouterez la relance. Elle est envoyée au contact défini dans le devis comme contact « Contact client suivi proposition » ou, s'il n'y en a pas, à l'email de référence de l'entreprise.

Si vous n'avez pas défini d'email pour un client, un message apparaitra vous précisant qu'il n'est pas possible de faire cette relance par mail, faute d'adresse email renseignée.

Vous pourrez alors enregistrer un email et refaire votre relance ou bien créer la relance par courrier.

## Faire une relance multiple de devis (relance massive)

Rendez-vous dans le menu « Commercial » puis « Relance massive » (dans le menu « Relance Devis »).

Vous arrivez sur la page de création de relance massive. C'est ici que vous choisissez ici les devis à relancer parmi la liste des devis en cours qui s'affiche, ainsi que le modèle de relance et le mode d'envoi (email ou courrier).

Pour vous aider, de nombreuses informations à propos des devis en cours s'affichent :

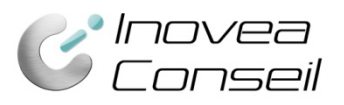

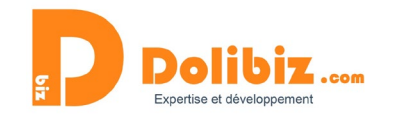

- Les informations concernant le devis : numéro, client, montant, date d'échéance
- Les informations concernant la dernière relance réalisée (s'il y a en a eu une) : date de la dernière relance, modèle utilisé, commentaires, date prévue de prochaine relance

| Ters ayant pour commercial       Lés à un contact utilisateur particulis       Image: Contract de la contract de la contra                          | Devis                   |             |                                   |                           |                |                 |            |                   |                   |                        |                      |
|----------------------------------------------------------------------------------------------------|-------------------------|-------------|-----------------------------------|---------------------------|----------------|-----------------|------------|-------------------|-------------------|------------------------|----------------------|
| Ref.       Tiers       Date échéance       Dernière relance       Dernière relance       Note       Montant HT       Prochaine relance       Modèle de relance       2 C A       A         Image: PR1811-0021 =       Image: MOUTARDE       20/11/2018       29/11/2018       Modele général       Relance massive       540.00       14/12/2018       Modele général       Image: Modele général       Image: Mode                                                                                                    | Tiers ayant pour commer | cial:       | <ul> <li>Liés à un cor</li> </ul> | ntact utilisateur particu | ilier.         | Ŧ               |            |                   |                   |                        |                      |
| Image: Note: Note: | Réf.                    | Tiers       | Date échéance                     | Dernière relance          | Dernier niveau | Note            | Montant HT | Prochaine relance | Modèle de relance | -                      | Q X                  |
| Image: PR1811-0021 ==       Image: Modult ARDE       20/11/2018       29/11/2018       Modele général       Relance massive       540.00       14/12/2018       Modele général       Image: Modele général       Image: Modele                                                                                                    |                         |             |                                   |                           |                |                 |            | 1                 |                   | Tous courriers / Aucun | Tous e-mails / Aucun |
| PR1811-0022 =       ROSE       20/11/2018       29/11/2018       Modele 1       Relance massive       540,00       14/12/2018       Modele 1       Modele 1       Image: Constraint of the constraint of the constraint                                                                                                  | PR1811-0021 ==          | MOUTARDE    | 20/11/2018                        | 29/11/2018                | Modele général | Relance massive | 540,00     | 14/12/2018        | Modele général    |                        |                      |
| Image: PR1706-0011 ==       Image: SARL TEST       14/07/2017       29/11/2018       Modele 1       Relance massive       540.00       14/12/2018       Modele 1       •       Image: Image:                                                                                                   | PR1811-0022 ==          | ROSE        | 20/11/2018                        | 29/11/2018                | Modele 1       | Relance massive | 540,00     | 14/12/2018        | Modele 1 🔹        |                        |                      |
| PR1706-0009 =         IROSE         14/07/2017         29/11/2018         Modele 1         Relance massive         270,00         14/12/2018         Modele 1         Modele 1         Image: Comparison of the comparison of the comparison of t                                                                                          | PR1706-0011 :=          | SARL TEST   | 14/07/2017                        | 29/11/2018                | Modele 1       | Relance massive | 540,00     | 14/12/2018        | Modele 1 🔹        |                        |                      |
| Image: PR1706-0001 III       Image: MOUTARDE       24/06/2017       29/11/2018       Modele général       Relance massive       1 448,00       14/12/2018       Modele général       Image: Modele général       Image: Modele                                                                                                    | PR1706-0009 ==          | ROSE        | 14/07/2017                        | 29/11/2018                | Modele 1       | Relance massive | 270,00     | 14/12/2018        | Modele 1 🔹        |                        |                      |
| ③ PR1706-0010 := ■ SARL EIFFEL 15/06/2017 29/11/2018 Modele général Relance massive 216,00 14/12/2018 Modele général ▼                                                                                                    | PR1706-0001 :=          | MOUTARDE    | 24/06/2017                        | 29/11/2018                | Modele général | Relance massive | 1 448,00   | 14/12/2018        | Modele général 🔻  |                        |                      |
|                                                                                                    | PR1706-0010 ==          | SARL EIFFEL | 15/06/2017                        | 29/11/2018                | Modele général | Relance massive | 216,00     | 14/12/2018        | Modele général 🔻  |                        |                      |
| Total 3554,00                                                                                                    | Total                   |             |                                   |                           |                |                 | 3 554,00   |                   |                   |                        |                      |

| Zone des fichiers générés en masse (Cacher) |                   |         |                  |   |  |  |  |
|---------------------------------------------|-------------------|---------|------------------|---|--|--|--|
| 🖹 devis_2018-11-29.pdf 🏾 🍭                  | Courriers générés | 1358 Ko | 29/11/2018 20:09 | Ŵ |  |  |  |
| 🖹 devis_2018-11-27.pdf 🔍                    |                   | 1358 Ko | 27/11/2018 15:20 | Û |  |  |  |
| 🕒 propal_2018-11-20.pdf 🔍                   |                   | 156 Ko  | 20/11/2018 16:24 | Û |  |  |  |

Pour chaque devis en cours, **un modèle de relance** est sélectionné par défaut (que vous pouvez modifier grâce à la liste déroulante).

#### Pour les devis que vous souhaitez relancer, vous devrez :

1. Sélectionner le modèle de relance dans la liste déroulante

2. Cocher « par courrier » ou « par email » (les deux dernières colonnes), selon le mode choisi.

*S'il n'y a pas d'email de référence pour le client, un symbole apparaitra, vous empêchant de sélectionner ce mode de relance.* 

Pour aller plus vite, vous pourrez utiliser « Tous courriers » ou « tous emails » permettant de cocher automatiquement toutes les factures à relancer avec ce mode de relance.

**3.** Lorsque vous avez terminé, il vous suffit d'utiliser **le bouton « relance massive »** pour créer toutes vos relances.

#### En cas de relance par courrier

Si vous avez choisi d'envoyer des relances par courrier, un fichier sera créé, regroupant l'ensemble des relances (un courrier et le devis pour chaque relance effectuée).

Ce fichier est accessible sur la liste des relances réalisées : tableau du menu « Relance devis » ou dans l'onglet « Relance » de la fiche devis ou encore dans l'onglet « relance devis » de la fiche client.

Vous devrez alors cliquer sur le pdf en bout de ligne et l'imprimer.

Un fichier regroupant l'ensemble des relances se retrouve également en bas de la page, après avoir cliqué sur « relance massive » (cf écran ci-dessus).

#### En cas de relance par email

Relance mas

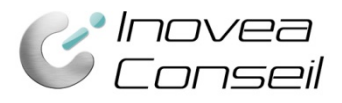

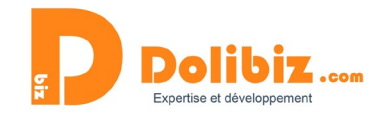

Si vous avez choisi d'envoyer des relances par email, celles-ci se feront automatiquement lorsque vous validerez la création des relances.

# Suivi des relances commerciales

Vous pouvez suivre l'ensemble des relances effectuées depuis les tableaux récapitulatifs. Ceux-ci sont présents à différents endroits selon ce que vous souhaitez suivre :

- Suivi général de toutes les relances effectuées
- Suivi par client
- Suivi par facture

#### Le suivi par devis

Rendez-vous sur le devis concerné, onglet « Relance ». Les relances réalisées sont accessibles ici quel que soit le statut du devis (même lorsque celui-ci est signé ou refusé). Cela permet de conserver l'historique.

Vous verrez ainsi l'ensemble des relances effectuées avec, pour chacune, les informations suivantes :

- Id de la relance
- Nom du client
- Devis concerné
- Note : commentaires sur la relance réalisée
- Modèle de la relance
- Utilisateur : la personne ayant réalisé la relance
- Date : date à laquelle la relance a été réalisée
- Date prochaine relance : date indiquée par l'utilisateur pour relancer de nouveau le client si le devis n'est pas clôturé
- Fichier : la relance en version pdf

#### Le suivi par client

Rendez-vous sur le client concerné, onglet « Relance devis ». Vous verrez ainsi l'ensemble des relances effectuées sur les devis du client, quel que soit le statut des devis (même signés). Vous aurez ainsi un réel historique des relations avec ce client.

Vous verrez ainsi l'ensemble des relances effectuées avec, pour chacune, les informations suivantes :

- Id de la relance
- Nom du client
- Devis concerné
- Note : commentaires sur la relance réalisée
- Modèle de la relance
- Utilisateur : la personne ayant réalisé la relance
- Date : date à laquelle la relance a été réalisée
- Date prochaine relance : date indiquée par l'utilisateur pour relancer de nouveau le client si le devis n'est pas clôturé
- Fichier : la relance en version pdf

#### Le suivi général des relances en cours

Rendez-vous dans le menu « Commercial » puis « relance devis ».

Vous verrez ainsi un tableau de bord présentant l'ensemble des relances en cours. Il s'agit de présenter les relances réalisées sur les devis qui ne sont toujours pas signés/perdus (statut « ouvert »). Vous aurez ici l'état des lieux à l'instant T.

Pour l'ensemble des relances effectuées sur les devis en cours, vous pourrez voir les informations suivantes :

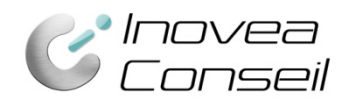

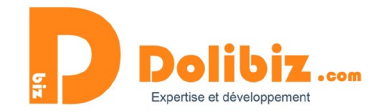

- Id de la relance
- Nom du client
- Devis concerné
- Note : commentaires sur la relance réalisée
- Modèle de la relance
- Utilisateur : la personne ayant réalisé la relance
- Date : date à laquelle la relance a été réalisée
- Date prochaine relance : date indiquée par l'utilisateur pour relancer de nouveau le client si le devis n'est pas clôturé
- Fichier : la relance en version pdf

## Widget sur l'accueil

Un widget vous permet, depuis l'accueil, de voir vos prochaines relances à effectuer. Cette fonctionnalité permet à chaque commercial de suivre ses prochaines tâches et fonctionne comme un aide-mémoire en listant les prochaines relances à faire.

Le module se base sur la date de prochaine relance indiquée lors des relances individuelles ou massives.

Pour ajouter ce widget, rendez-vous sur l'accueil puis choisissez « Suivi relances devis » dans la liste déroulante dédiée.

| Espace accueil               |                             |                         |                          |                             |                   |                       | Ajouter le widget au tableau de bord                                                   |
|------------------------------|-----------------------------|-------------------------|--------------------------|-----------------------------|-------------------|-----------------------|----------------------------------------------------------------------------------------|
| Tableau de bord des éléments | ouverts                     |                         |                          | Statistiques de la base     |                   |                       | Factures clients par mois lui                                                          |
|                              |                             |                         |                          | Utilisateurs                | Clients           | Prospects             | Factures fournisseurs par mois Line<br>Les derniers produits/services contractés       |
| Cévénements à faire          | Projets ouverts             | Tâches ouvertes<br>0    | Propositions comm        | Adhérents                   | Produits<br>let 5 | Services<br>曟 4       | Les derniers produits/services enregistrés<br>Plus anciennes factures clients impayées |
| Propositions comm<br>11      | Propositions comm<br>0      | Propositions comm<br>0  | Commandes clients        | Factures clients            | Contrats          | Interventions         | Plus anciennes factures fournisseurs<br>impayées<br>Plus anciens services expirés      |
| Commandes fournis<br>O       | Services à activer e        | Services actifs et ex 0 | Factures clients imp     | Proposition com<br><b>0</b> | Projets<br>🖆 0    | Notes de frais<br>볼 ㅣ | Produits en alerte de stock<br>Proposition par mois l <u>all</u>                       |
| Factures fournisseu<br>3     | Écritures à rapproch 10     | Chèques à déposer       | Adhérents avec coti<br>0 |                             |                   |                       | Répartition des produis/services <u>un</u><br>Suivi relance devis                      |
| 립 Notes de frais à app       | للله Notes de frais à payer |                         |                          |                             |                   |                       | Widget "Suivi des échanges"                                                            |

## **Droits utilisateurs**

Vous pourrez décider qui peut utiliser cette fonctionnalité ou non dans les droits utilisateurs. Pour chaque utilisateur, rendez-vous sur sa fiche, dans l'onglet « Permissions » et activer/désactiver les droit lié à ce module.

| C Relances commerciales (devis) | Tout/Aucun |   |                             |
|---------------------------------|------------|---|-----------------------------|
| G Relances commerciales (devis) | _          | ~ | Créer des relances de devis |